TEXAS TECH UNIVERSITY HEALTH SCIENCES CENTER.

Finance Systems Management

PaymentWorks is a platform TTUHSC uses to connect financially and securely with its new and existing vendors. Approved personnel send an invitation to new vendors so they can create an account and make a connection with HSC through PaymentWorks. Invitations should only be sent to vendors when a requisition is required for payment.

Before engaging with PaymentWorks, be sure you have created and submitted your TechBuy requisition so Vendor Team can verify the vendor information prior to approving the invitation. You will also be asked to provide your requisition number on the PaymentWorks invitation.

As an initiator, review the following prospective vendors so they can go through the registration process.

- Business send an invite to a new vendor if the business is not located in TechBuy or PaymentWorks. A current/existing vendor will also need an invite if they are needing to update any information (name, tax id, address, ACH, etc.).
- Individual/Sole Proprietor send a new vendor invite if the individual is not in TechBuy or PaymentWorks.
- Employees, Students or Perspective Employees should not be entered in PaymentWorks. Instead, send Vendor Setup Form to <u>vendorteam@ttuhsc.edu</u>.

The system can be accessed from:

- PaymentWorks
- <u>WebRaider portal</u> > Business Affairs tab > Links to Financial Systems > PaymentWorks

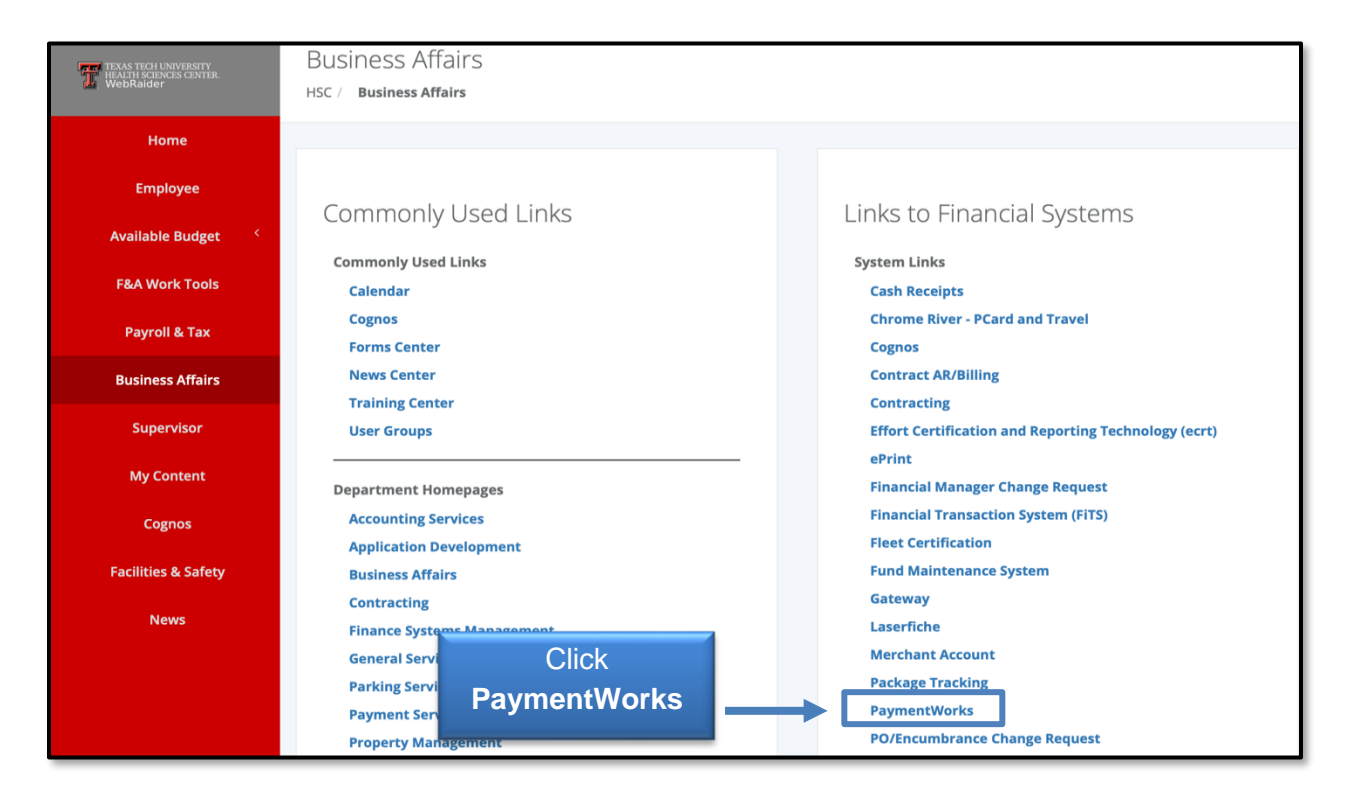

### **Sending Invitations**

From the PaymentWorks dashboard, initiate the new vendor registration process by sending an invitation to the new vendor. Click **Vendor Master Updates**.

| Payme   | entWørks                         | - Shannon Myers, Help Account Logout<br>Texas Tech University (Test) |
|---------|----------------------------------|----------------------------------------------------------------------|
|         | Setup and Manage Supplier Portal | Messaging                                                            |
| VIDEO ® | Vendor Master Updates            | Click<br>Vendor Master Updates                                       |

The **New Vendors** tab in the menu bar will display. Click **Send Invitation** at the bottom of the left sidebar to invite a new vendor.

| PaymentWorks                                          | Vendor Master Updates | Shannon Myers, Help Accour<br>Texas Tech University (Test) |
|-------------------------------------------------------|-----------------------|------------------------------------------------------------|
| Home I New Vendors                                    |                       |                                                            |
| o <sup>o</sup> SHOW: Onboarding Tracker ♥             |                       |                                                            |
| VIDEO CON<br>TUTORIAL<br>Filter Results: 0<br>Records | boardings             | Sort By: Date modified v Descending v Need help            |
| Vendor Name:                                          |                       |                                                            |
| Vendor #                                              |                       |                                                            |
| Contact E-Mail:                                       |                       |                                                            |
| Invitation  Approval:                                 |                       |                                                            |
| Invitation V<br>Delivered:                            |                       |                                                            |
| Account  Created:                                     |                       |                                                            |
| Registration V                                        |                       |                                                            |
| Show Cancelled Only:                                  |                       |                                                            |
| Show Easy Cancel:                                     |                       |                                                            |
| Source:                                               |                       |                                                            |
| Invitation<br>Initiator:                              |                       |                                                            |
| Invitation sent: All Dates                            | Click                 |                                                            |
| Clear Filters 🕹 csv                                   | Send Invitation       |                                                            |

The Invite New Vendor screen contains the fields seen below. Use the scroll bar on the right side to navigate the fields. Required fields are indicated with an asterisk<sup>\*</sup>.

| Company/Individual Name:*                                                   | Invite New Vend Use scroll bar to Navigate Fields     |
|-----------------------------------------------------------------------------|-------------------------------------------------------|
| This field is required.<br>Contact E-Mail:*                                 | Initiator Department.*                                |
| Verify Contact E-Mail:"<br>Description of Goods and Services."              | Reason for inviting this supplier:"<br>- Choose One - |
| <sup>*</sup> Required Field Enter <b>information</b><br>for required fields | Personalized Message:                                 |

Adding a Personalized Message is highly encouraged. The message will be included in the email sent to the new vendor.

TTUHSC recommended personalized template:

TTUHSC has partnered with PaymentWorks for our online vendor solution which is free to you. It adds fraud protection, invoice payment status, and ease of vendor information management. "**Insert Department contact name**" from "**Insert Department Name**" invites you to register.

| Invite New Vendor                                                                                                    |      |
|----------------------------------------------------------------------------------------------------|------|
| Reason for inviting this supplier:*                                                                                                    | ~    |
| Personalized Message:<br>TTUHSC has partnered with PaymentWorks for our<br>online vendor solution which is free to you. It adds fraud<br>protection, invoice payment status, and ease of vendor<br>information management. Shannon Myers from FSM<br>invites you to register. | •    |
| *Required Field                                                                                                    | Send |

Once all the information is entered in the invitation, click **Send**.

| FSIM Invites you to Payment/vorks at FTOHSC. |             |
|----------------------------------------------|-------------|
| *Required Field                              | Click Send  |
|                                              | <b>+</b>    |
|                                              | Cancel Send |

You'll receive a message that your invitation is pending approval before being sent to the requested vendor.

To allow the Vendor Team to quickly verify the vendor information, you will need to return to <u>TechBuy</u> and the requisition associated with the vendor and invitation submitted. To find the information, go to Documents > Search > My Orders > My Requestions. Once you click the **requestion**, select the **Comments** tab. Select the **plus mark** to add a comment such as **PaymentWorks invite sent to Vendor**. Then click the **check mark** to save the comment.

| T TEXAS TECH UNIVERSITY<br>HEALDI SCIENCES CENTER.                                                                                                    |                                                                                                  |                                                                                                    | Click           | 0.00 USD 👻 🗢 🏴                                                                                                    | <b>1</b>                      |
|----------------------------------------------------------------------------------------------------|--------------------------------------------------------------------------------------------------|----------------------------------------------------------------------------------------------------|-----------------|----------------------------------------------------------------------------------------------------|-------------------------------|
| Requisition • 4067836                                                                                                    |                                                                                                  |                                                                                                    |                 | Q ··· 13 of 83 Results ▼                                                                                                    | < >                           |
| Summary Taxes/S&H Comments Attachments                                                                                                    | History                                                                                          |                                                                                                    | +               |                                                                                                    |                               |
| Records found: 0                                                                                                    |                                                                                                  | Show comments for                                                                                                    | Requisition 🖌 🕂 | Summary<br>Completed                                                                                                    | ≯                             |
| ADD COMMENT  ParmentWorks invite sent to vendor.                                                                                                    | This will add a comment to the doci                                                              | ument. If you select a user they will re<br>a added to the document                                                                                                    | eceive an email | Total (10.00 USD)<br>Shipping, Handling, and Tax charges are calculate<br>charged by each supplier. The values shown here<br>for estimation purposes, budget checking, and<br>workflow approvals. | d and<br>are                  |
| and the                                                                                                    | Email notification(s)   Add recipient<br>Hayden Vest (Prepared by, App<br>Attach file (optional) | proved) <hayden.vest@ttuhsc.edu< th=""><th>Click Save</th><th>Subtotal<br/>Shipping<br/>Handling</th><th>0.00<br/>0.00<br/>0.00<br/>10.00</th></hayden.vest@ttuhsc.edu<> | Click Save      | Subtotal<br>Shipping<br>Handling                                                                                                    | 0.00<br>0.00<br>0.00<br>10.00 |
| Characters beyond the limit are no seaved, i.e., the note is truncated.<br>Once the note is attached, it is ac essible from the History tab of<br>the document. | Attachment Type                                                                                  | ) File                                                                                                    |                 | Related Documents Purchase Order: P1130374                                                                                                    | ě                             |
| Add Comment:<br>PaymentWorks invite<br>sent to vendor                                                                                                    | File Name                                                                                        | Choose File Upload your file                                                                                                    |                 | What's next?<br>Workflow<br>Submitted<br>Submitted - 7/11/2024 4:45 PM - Hayde<br>Vest                                                                                                    | <br>                          |

#### **Viewing Invitations**

Invitations may be viewed by employees with access to PaymentWorks from the New Vendors tab. The Onboarding Tracker displays all invitation statuses in real time. Each bubble will have multiple statuses available. More specific invitation details may be viewed by clicking the **arrow** in a vendor invitation.

| PaymentW <b>5</b> rk                                  | Vendor Master Updates                    |                                                               | Shannon Myers, Help<br>Texas Tech University (Test)                                              | Account Logout |
|-------------------------------------------------------|------------------------------------------|---------------------------------------------------------------|--------------------------------------------------------------------------------------------------|----------------|
| Home New Vend                                         | lors                                     |                                                               |                                                                                                  | Click          |
| VIDEO IN<br>TUTORIAL<br>Filter Results: 45<br>Records | Onboardings                              |                                                               | Sort By: Date modified V Descending V                                                            | Allow          |
| Vendor Mame:                                          |                                          | •                                                             | • • •                                                                                            | Ţ              |
| Contact E-Mail:                                       | 1NUTATION INITATED<br>04/16/2024 8:18 AM | EMALL VERIFIED - INVITATION<br>RECEIVED<br>04/16/2024 8:26 AM | REGISTRATION SUBMITTED -<br>PENDING TUTERNAL REVIEW<br>04/17/2024 10:42 AM<br>1 day and 22 hours | >              |

Click **Invitation Detail** in the details view of an Onboarding record. The details revealed include:

- Name and email address of the initiator
- Vendor Name, as filled out in the invitation
- Vendor e-mail address, as filled out in the invitation
- Date the invitation was first sent (will only differ from first sent if the invitation was re-sent)

| PaymentW <sub>9</sub> rks                                                     | Vendor Master Updates                                                                                                    |                                                                         | Shannon Myers, Help Account Log<br>Texas Tech University (Test)                                |
|-------------------------------------------------------------------------------|----------------------------------------------------------------------------------------------------|-------------------------------------------------------------------------|------------------------------------------------------------------------------------------------|
| Home I New Vendors                                                            |                                                                                                    |                                                                         |                                                                                                |
| o <sup>o</sup> SHOW: Onboarding Tracker 🗸                                     |                                                                                                    |                                                                         |                                                                                                |
|                                                                               | Onboardings                                                                                                    | Click                                                                   | By: Date modified 🗸 Descending 🗸 Need help 🔞                                                   |
| Filter Results: 45<br>Records                                                 | Company Inc.                                                                                                    | Invitation Detail                                                       | 1                                                                                              |
| Vendor #:<br>Contact E-Mail:                                                  | INVITATION INITIATED<br>04/18/2024 8:18 AM                                                                                                    | MAIL VERIFIED - INVITATION RI<br>RECEIVED PI<br>04110/2024 8:28 AM      | CONTRACTOR SUBJITTED -<br>EDIDING INTERNAL REVIEW<br>04/17/2024 10.42 AM<br>1 day and 22 hours |
| Invitation  Approval:                                                         | PROGRESS                                                                                                    | INVITATION DETAIL                                                       | ACCOUNT INFO                                                                                   |
| Invitation V<br>Delivered:<br>Account Created:<br>Registration V<br>Form:     | Invitation Details<br>Initiator: Vendor Name:<br>TTUHSC Vendor Approver Company Inc.<br>(ttupw2023+ttuhscapprover@gmail.com)                                                                                                    | Contact E-mail: Initiated:<br>ttupw2023+companyinc@gmail.com 04/16/2024 | Email Sent: Invitation Reminders:<br>04/16/2024 Enabled                                        |
| Snow Cancelled Only:<br>Show Easy Cancel:                                     | Personalized Message<br>Test message                                                                                                    |                                                                         |                                                                                                |
| Source:  Invitation Initiator: Invitation sent: All Dates  Clear Filters  csv | Initiator Fields:<br>Description of Goods and Services: Good Goods<br>Initiator Name (first and last): Hayden Vest<br>Initiator Email: hayden vest@tubac.edu<br>Initiator Department: TTUHSC Procurement<br>Initiator Phone Number: 806743225<br>Reason for inviting this supplier: Product and Service |                                                                         |                                                                                                |
| Send Invitation                                                               | Approval History:<br>Apr 16, 2024 8:22 AM: Approved by Procurement <tupw2023<br>Message: Approval note</tupw2023<br>                                                                                                    | +procurement@gmail.com> (Procurement)                                   |                                                                                                |

#### **Resend Invitations**

An invitation may be re-sent if the wrong Contact E-mail address was originally entered. An invitation may only be re-sent with a status of Sent, Delivered or Not Delivered. The

Personalized Message may be updated if needed, if not, the original message will be included in the invitation being re-sent to the vendor.

Click **Resend Invitation**.

**<u>NOTE</u>**: Once a vendor opens the e-mail, the option to Resend Invitation (as well as cancel reminders) is not available.

An invitation may only be updated or edited by the initiator of the invitation.

| PaymentW <sub>9</sub> rks                  | Vendor Master Updates                                                                                                    | Shannon Myers, Help Account Log<br>Texas Tech University (Test) |
|--------------------------------------------|----------------------------------------------------------------------------------------------------|-----------------------------------------------------------------|
| Home • New Vendors                         |                                                                                                    |                                                                 |
| o <sup>o</sup> SHOW: Onboarding Tracker \$ |                                                                                                    |                                                                 |
|                                            | Onboardings                                                                                                    | Sort By: Date modified   Descending  Need help                  |
| Records                                    | TESTHSC                                                                                                    |                                                                 |
| Vendor Name:                               |                                                                                                    | O                                                               |
| Vendor #:                                  | INVITATION INITIATED INVITATION EMAIL OPENED<br>04/18/2024 2:18 PM 04/22/2024 9:46 AM                                                                                                    | *                                                               |
| Contact E-Mail:                            |                                                                                                    |                                                                 |
| Invitation \$                              |                                                                                                    |                                                                 |
| Invitation ¢                               | Invitation Details                                                                                                    |                                                                 |
| Account \$                                 | Initiator: Vendor Name: Contact E-mail: Initiated:<br>Shannon Myers TESTHSC shannon myers@ithu.edu 04/18/2024                                                                                   | Email Sent: Invitation Reminders:                               |
| Registration \$                            | (shannon.myers@ttuhsc.edu)                                                                                                    |                                                                 |
| Show<br>Cancelled Only:                    | Personalized Message                                                                                                    |                                                                 |
| Show Easy<br>Cancel:                       | TTUHSC has partnered with PaymentWorks for our online vendor solution which is free to you the vendor. It ac<br>information management. S.Myers from FSM invites you to PaymentWorks at TTUHSC. | ds fraud protection, invoice payment status, and ease of vendor |
| Source:                                    | Initiator Fields:                                                                                                    |                                                                 |
| Invitation                                 | Description of Goods and Services: Financial and Design Products and Services<br>Initiator Name (first and last): Shannon Mvers                                                                 | Click                                                           |
| Initiator: All Dates \$                    | Initiator Email: shannon.myers@ttuhsc.edu<br>Initiator Department: Finance Systems Management                                                                                                   | Resend Invitation                                               |
|                                            | Initiator Phone Number: 806-743-3594<br>Reason for inviting this supplier: Product and Service                                                                                                  |                                                                 |
| Clear Filters 🕹 csv                        |                                                                                                    |                                                                 |
| Send Invitation                            | Approval Firstory.<br>Apr 22, 2024 9:30 AM: Approved by Procurement <tupw2023+procurement@gmail.com> (Procurement)</tupw2023+procurement@gmail.com>                                             |                                                                 |
|                                            | Message: None                                                                                                    | ◆                                                               |
|                                            | Cancel Invitation                                                                                                    | Disable Reminders     Resend Invitation C                       |

#### **Cancel Invitations**

The ability to cancel invitations allows you to avoid onboarding payees that are no longer needed and to reuse payee e-mail addresses. Cancelling an invitation will deactivate the invitation link that the vendor had received, preventing their ability to register.

Cancel Invitations should only be used to stop the invitation process as long as the registration has not been submitted by the vendor. Invitees can cancel invitations by clicking the **Cancel Invitation** button in the details view of an Onboarding record.

| PaymentW <b>ørks</b>                      | Vendor Master Updates                                                                                                    | <ul> <li>Shannon Myers, Help Account Logaut<br/>Texas Tech University (Test)</li> </ul> |
|-------------------------------------------|----------------------------------------------------------------------------------------------------|-----------------------------------------------------------------------------------------|
| Home I New Vendors                        |                                                                                                    |                                                                                         |
| o <sup>o</sup> SHOW: Onboarding Tracker V |                                                                                                    |                                                                                         |
| VIDEO 🗮<br>TUTORIAL                       | Onboardings                                                                                                    | Sort By: Date modified V Descending V Need help 🕡                                       |
| Filter Results: 45<br>Records             | TESTHSC                                                                                                    | <b>^</b>                                                                                |
| Vendor Name:                              | · · · · · · · · · · · · · · · · · · ·                                                                                                    |                                                                                         |
| Vendor #:                                 | INVITATION INITIATED INVITATION PENDING                                                                                                    |                                                                                         |
| Contact E-Mail:                           | 04/18/2024 2:18 PM<br>19 hours                                                                                                    | ·                                                                                       |
| Invitation  Approval:                     | PROGRESS                                                                                                    | INVITATION DETAIL                                                                       |
| Invitation                                |                                                                                                    |                                                                                         |
| Account                                   | Invitation Details                                                                                                    |                                                                                         |
| Registration V                            | Initiator: Vendor Name: Contact E-mail:<br>Shannon Myers TESTHSC shannon.myers@ttu.edu                                                                                              | Initiated: Invitation Reminders:<br>04/18/2024 Enabled                                  |
| Form:                                     | (shannon.myers@ttuhsc.edu)                                                                                                    |                                                                                         |
| Show Cancelled Only:                      | Personalized Message                                                                                                    |                                                                                         |
| Show Easy Cancel:                         | TTUHSC has partnered with PaymentWorks for our online vendor solution which is free to you the v<br>information management. S Myers from FSM invites you to PaymentWorks at TTUHSC. | vendor. It adds fraud protection, invoice payment status, and ease of vendor            |
| Source:                                   | Initiator Fields:                                                                                                    |                                                                                         |
| Invitation                                | Description of Goods and Services: Financial and Design Products and Services                                                                                                    |                                                                                         |
| Invitation sent: All Dates 🗸              | Initiator Name (first and last): Shannon Myers<br>Initiator Email: shannon.myers@ttuhsc.edu                                                                                         |                                                                                         |
|                                           | Initiator Department: Finance Systems Management<br>Initiator Phone Number: 806-743-3594                                                                                            |                                                                                         |
| Clear Files                               | Reason for inviting this supplier: Product and Service Click                                                                                                    |                                                                                         |
| Send Invitation                           | Cancel Invita                                                                                                    |                                                                                         |
|                                           |                                                                                                    |                                                                                         |
|                                           |                                                                                                    |                                                                                         |

Click **Ok** when asked "Are you sure you want to proceed?" to continue with the deletion process.

|                                                                               | PROGRESS                                                                                                    | Click                      | INVITATION DETAIL         |
|-------------------------------------------------------------------------------|----------------------------------------------------------------------------------------------------|----------------------------|---------------------------|
| Invitation Details<br>Initiator:<br>Shannon Myers<br>(shannon.myers@ttuhsc.ec | You are about to cancel this invitation. This invitation cannot be restored, but you will be able to send a new invitation to the vendor. Would you like to proceed? | Ok<br>1:<br><sup>)24</sup> | Invit<br>Enal             |
| Personalized Mes                                                              | saye                                                                                                    |                            |                           |
| TTUHSC bas partnared with                                                     | DovmontWorke for our online vander colution which is free to you the vender. It adds fr                                                                              | caud proto                 | action involce navment et |

A cancelled invitation shows a status of Cancelled. By default, cancelled invitations are not displayed in PaymentWorks, but users can adjust the filter options checking "Show Cancelled Only" to display all cancelled invitations in a search. Cancelling an invitation automatically disables reminders as well.

Customers are not able to delete invitations through their PaymentWorks account. PaymentWorks will no longer delete invitations as it can cause problems with the deleted data. PaymentWorks has updated the Cancel Invitation feature so there are no longer issues with deleted data. It is requested that all claimed and unclaimed invitations be cancelled by the customer.

### **Tracking Invitations**

All invitations may be viewed in Onboardings to monitor the statuses toward completion.

| PaymentWork                               |                                                                                                    | Monitor<br>Invitation Statuses                                 |                                 |                                   |  |
|-------------------------------------------|----------------------------------------------------------------------------------------------------|----------------------------------------------------------------|---------------------------------|-----------------------------------|--|
| Home 🛛 New Vendo                          | Invita                                                                                                    |                                                                |                                 |                                   |  |
| o <sup>o</sup> SHOW: Onboarding Tracker V |                                                                                                    | IIIVIta                                                        | Invitation Statuses             |                                   |  |
| VIDEO M<br>TUTORIAL                       | Onboardings                                                                                                    |                                                                | Sort By: Date mo                | dified 👻 Descending 👻 Need help 🔞 |  |
| Filter Results: 45<br>Records             | TESTHSC                                                                                                    |                                                                | •                               | A                                 |  |
| Vendor Name:                              |                                                                                                    |                                                                | _ <b>_</b>                      |                                   |  |
| Vendor#:<br>Contact E-Mail:               | INVITATION INITIATED         INVITATION PI           04/18/2024 2:18 PM         APPROV           04/18/2024 2:18 PM         04/18/2024 2:18 PM | ENDING<br>AL<br>18 PM<br>3                                     |                                 | ,                                 |  |
| Invitation Approval:                      | Circle Catering                                                                                                    |                                                                |                                 |                                   |  |
| Invitation Velivered:                     |                                                                                                    |                                                                | _ <b></b> 2                     |                                   |  |
| Account Created                           | 04/18/2024 10:33 AM                                                                                                    | EMAIL VERIFIED - INVITATION<br>RECEIVED<br>04/18/2024 10:39 AM | REGISTRATION /<br>04/18/2024 1/ | INPROVED                          |  |

**Filter Results** on the side bar may be used to search for a specific vendor as in this example. Some of the search parameters include: vendor name, vendor number, contact email, status of invitation, status of registration form, and date invitation sent.

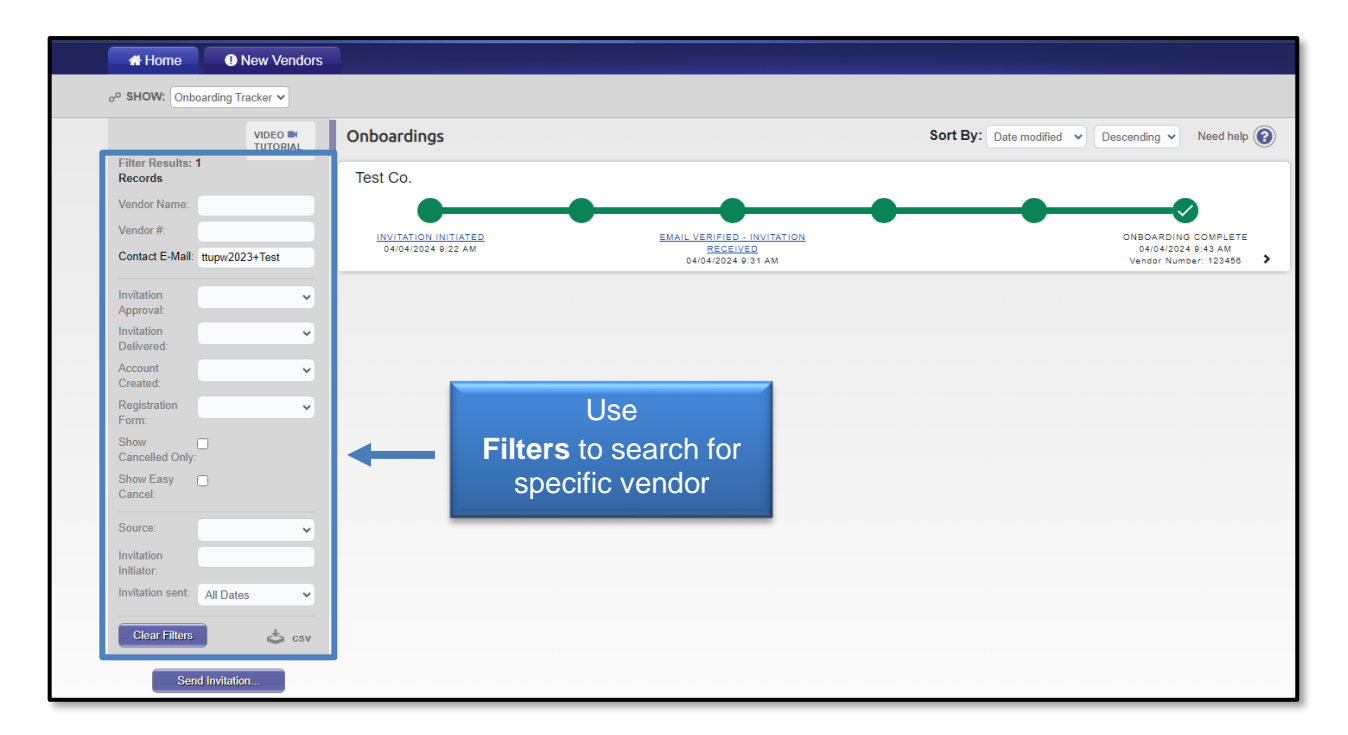

**NOTE:** A vendor must create a PaymentWorks account as well as submit a New Vendor Registration. A vendor is not fully onboarded with TTUHSC until there is a status of **Complete** in the New Vendor Registration column.

#### **Onboarding Statuses**

**Invitation Column** – Clicking a link in this column will display the invitation information as entered by the initiator.

- <u>Sent</u> The invitation was sent to the email address included in the invitation. The invitation may need to be re-sent if this status does not change to Opened. Confirm the email address or enter a new email address to resend invitation.
- <u>Delivered</u> The invitation was delivered to the vendor's email; however, the recipient has not opened the email. If it remains in this status for long, the vendor may need to check their spam/junk folder.
- <u>Not Delivered</u> The vendor's email server rejected the invitation. This status is rare. It may be necessary to try a different email address or have the vendor's IT department make the appropriate changes to allow PaymentWorks to go through their server.
- <u>Opened</u> The vendor has opened the email, but they have not yet clicked the link to begin the onboarding process.
- <u>Clicked</u> The vendor opened the email and followed the link to PaymentWorks to create a PaymentWorks account. <u>Note</u>: Once a vendor clicks an invitation, you can no longer re-send the invitation.
- <u>Cancelled</u> Initiator has clicked the Cancel Invitation link for that vendor.

#### Vendor Account Column

- <u>No Account</u> The vendor has not yet set up a PaymentWorks account.
- <u>Registered</u> The vendor has created their PaymentWorks account. Validation email was sent by PaymentWorks.
- <u>Email Validated</u> The vendor has created their PaymentWorks account, and their email has been validated. Clicking this link will show the details submitted by the vendor.

#### New Vendor Registration Column

- <u>Not Started</u> The vendor has not started their new registration form.
- <u>Submitted</u> The vendor has submitted the registration for review.
- <u>Returned</u> The registration has been returned to the vendor for correction or clarification.
- <u>Approved</u> The registration has been approved.
- <u>Processed</u> The registration has been processed and is awaiting connection with Banner.
- <u>Complete</u> The Banner connection was successful and the Banner R# is displayed.
- <u>Rejected</u> The Vendor Team has rejected the submitted registration form.

#### **Onboarding Process Overview**

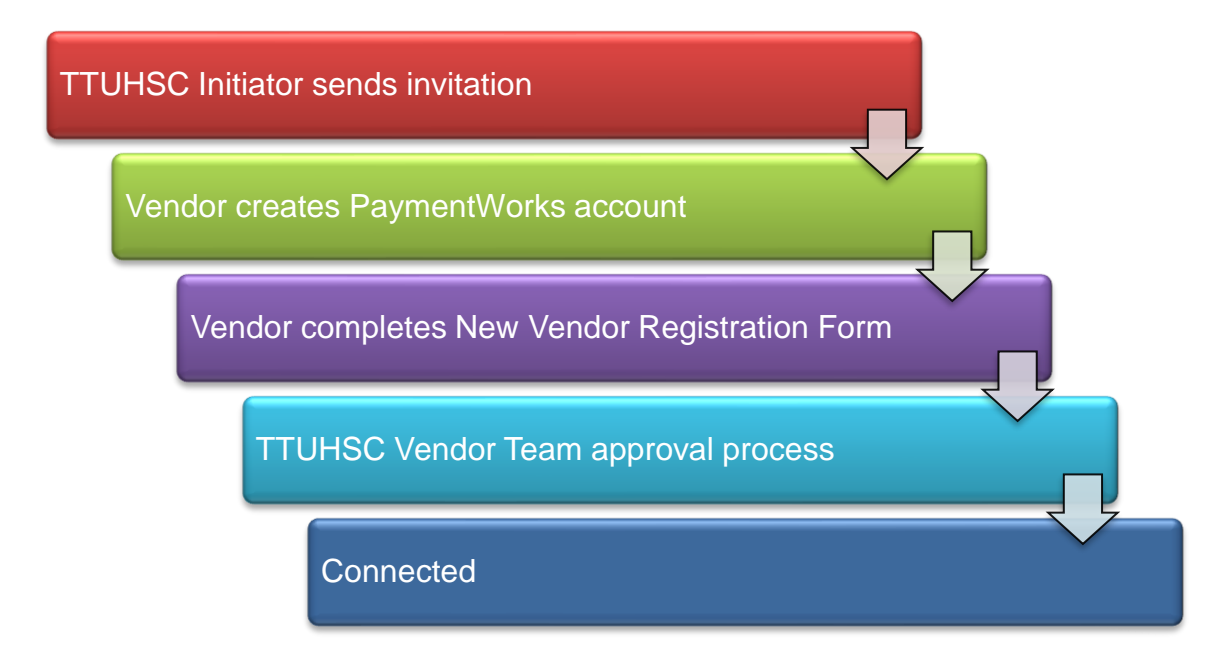

#### **Step 1: TTUHSC Initiator Sends Invitation**

The TTUHSC end-user will initiate an invitation in PaymentWorks to a vendor who will be requiring payment. The invitation will include a link that prompts the vendor to connect via PaymentWorks. An example of the invitation is below.

| Dear TESTHSC:                                                                                                    |  |  |  |  |  |
|----------------------------------------------------------------------------------------------------|--|--|--|--|--|
| Shannon Myers has invited you to register as a new vendor to Texas Tech University (Test).                                                                                                    |  |  |  |  |  |
| TTUHSC has partnered with PaymentWorks for our online vendor solution which is free to you the vendor. It adds fraud protection, invoice payment status, and ease of vendor information management. S.Myers from FSM invites you to PaymentWorks at TTUHSC. |  |  |  |  |  |
| In order for Texas Tech University (Test) to establish you or your company as a payee or vendor, please <u>click here</u> to register on PaymentWorks, Texas Tech University (Test)'s supplier portal.                                                      |  |  |  |  |  |
| Before you begin the registration process, be sure to have the following information available:                                                                                                    |  |  |  |  |  |
| <ol> <li>A valid tax ID (either an EIN or SSN)</li> <li>If you wish to receive electronic (ACH) payments, you will need a copy of a voided check or bank statement.</li> </ol>                                                                              |  |  |  |  |  |
| If you have questions regarding billing, invoices, or payments, please contact Texas Tech University                                                                                                    |  |  |  |  |  |
| If you have questions regarding the PaymentWorks platform or specific aspects of the registration process, please review the help documentation or contact Support <u>here</u> .                                                                            |  |  |  |  |  |
| Thank you for your support.                                                                                                    |  |  |  |  |  |
| Sincerely,                                                                                                    |  |  |  |  |  |
| Texas Tech University                                                                                                    |  |  |  |  |  |

#### Step 2: Vendor Creates PaymentWorks Account

From the emailed invitation, the vendor will be prompted to join PaymentWorks. The vendor will then receive a separate email to verify their account. A vendor cannot access their account if they do not verify their e-mail.

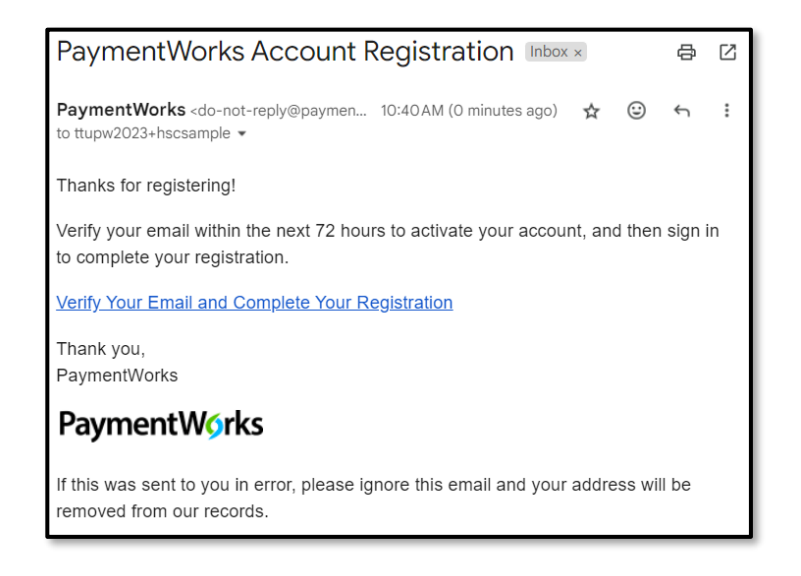

Vendors with an existing PaymentWorks account will be prompted to connect with TTUHSC after logging into PaymentWorks.

| PaymentWørks                                                           | Payees (Suppliers)<br>Join PaymentWorks for Free |
|------------------------------------------------------------------------|--------------------------------------------------|
|                                                                        | Your Information                                 |
|                                                                        | First Name Last Name                             |
|                                                                        | Company Name / Doing Business As (optional)      |
| TEXAS TECH UNIVERSITY SYSTEM                                           | Тіве                                             |
|                                                                        | Telephone                                        |
| Texas Tech University (Test)                                           | Email                                            |
| Before registering as a new Texas Tech University (Test) supplier, you |                                                  |
| first need to create a free PaymentWorks account.                      | Confirm Email                                    |
|                                                                        | Create Password                                  |
| Join Now                                                               | Password                                         |
| Already registered on PaymentWorks? Click here to login                | Confirm password                                 |
|                                                                        | I agree to the Terms of Service                  |

#### Step 3: Vendor Completes New Vendor Registration Form

After the vendor has joined PaymentWorks and verified their account, the first log in will prompt them to complete the New Vendor Registration Form.

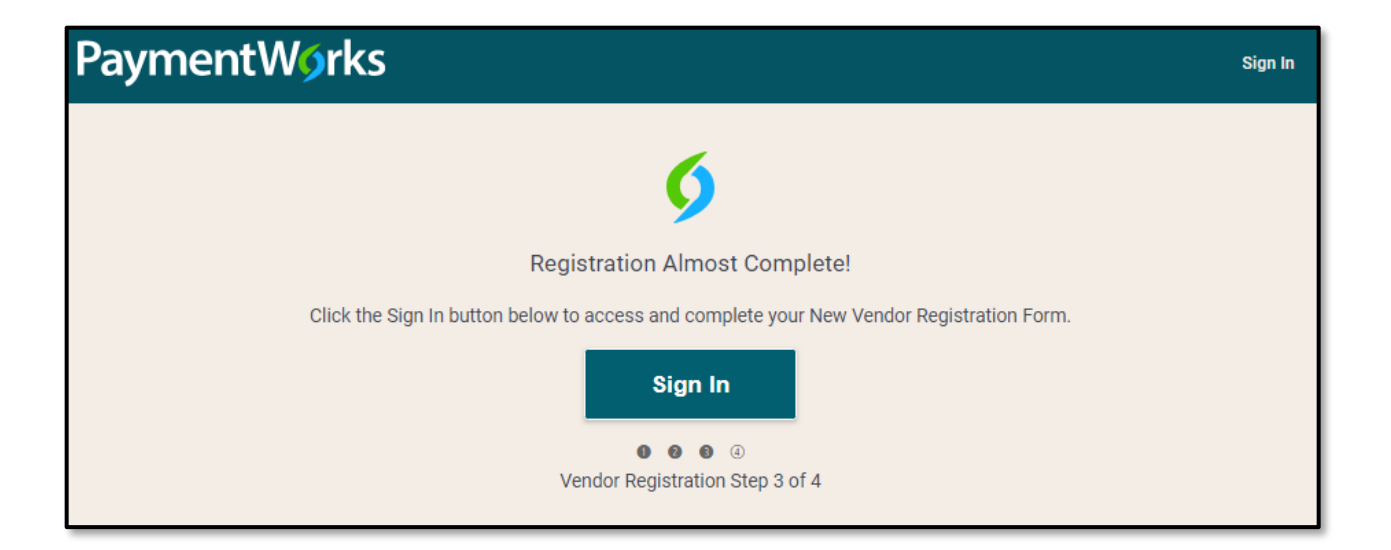

This form allows vendors to provide their business profile information, including their address, their tax information such as EIN (for businesses) or SSN (for individuals), a W9 form (or similar for international vendors), and choose their preferred payment method and submit direct deposit information.

| Payme                  | ntW <b>o</b> rks |                                |                              |                        | <b>[→</b> Logout |
|------------------------|------------------|--------------------------------|------------------------------|------------------------|------------------|
| ✦ <sup>‡</sup> Welcome | Tax Information  | Addresses                      | <b>1</b> Payment Information | Additional Information |                  |
|                        |                  |                                |                              |                        |                  |
|                        |                  |                                |                              |                        |                  |
|                        |                  |                                |                              |                        |                  |
|                        |                  | TE                             | XAS TECH UNIVERSITY SYSTEM   |                        |                  |
|                        |                  |                                |                              |                        |                  |
| Texas Tech University  |                  |                                |                              |                        |                  |
|                        |                  | New                            | w Vendor Registration        |                        |                  |
|                        |                  |                                |                              |                        |                  |
|                        | Weld             | ome, Jane Smith!               |                              |                        |                  |
|                        | In o             | rder to onboard as             | s a new vendor, you will hav | e to fill              |                  |
|                        | Univ             | versity                        | nowing form to Texas Tech    |                        |                  |
|                        | You<br>proc      | will be notified by<br>cessed. | / email when your applicatic | on is                  |                  |

#### Step 4: TTUHSC Vendor Team Approval Process

Once the New Vendor Registration Form has been submitted by the vendor, the TTUHSC Vendor Team will review the information that has been submitted and take the appropriate action to connect the vendor to TTUHSC.

#### Step 5: Connected

Once approved by the TTUHSC Vendor Team, the vendor connection in PaymentWorks will be complete and the data will be interfaced with Banner with an R# given.

If you have additional questions, please contact the Vendor Team at <u>vendorteam@ttuhsc.edu</u>.

Visit the <u>Help Center</u> within PaymentWorks for training videos and additional help documents related to the Vendor Invitation and Status topic. To manage the type of email notifications you receive during the onboarding process, refer to this <u>PaymentWorks Help article</u>.